# cricket

## Clear and Simple Quick Start Guide

## LG OPTIMUS L70"

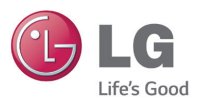

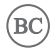

## Cambio de idioma

Este menú te permite configurar el idioma en que se muestran los menús. También puedes configurar las opciones del teclado en pantalla.

#### Configurar el idioma

- Desde la pantalla de inicio, toca Aplicaciones , y luego toca Ajustes > General.
- 2. Toca **Idioma y teclado**, luego toca **Idioma**.
- 3. Elige uno de los idiomas de la lista.

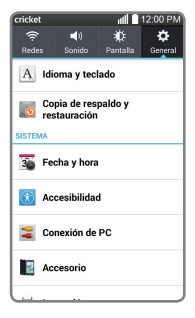

| • |
|---|
| 0 |
| 0 |
| 0 |
| 0 |
| 0 |
|   |
|   |

### Familiarízate con tu LG Optimus L70™

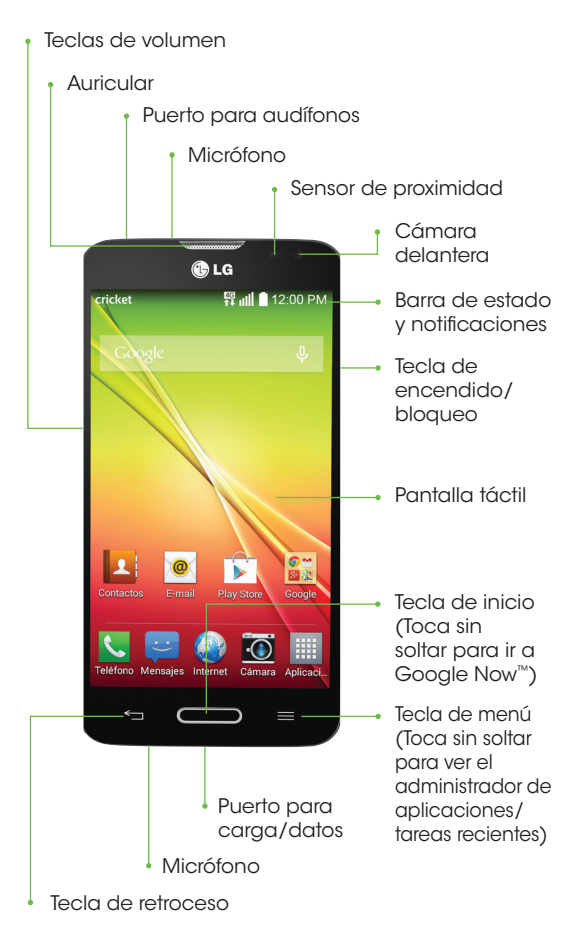

## Configuración del teléfono

#### Inserción de la batería y la tarjeta micro-SIM, y la tarjeta microSD™

- Quita la tapa trasera oprimiendo con tu dedo gordo contra el centro de la tapa mientras usas un dedo para jalar desde la parte frontal inferior del equipo.
- Inserta la micro-SIM con los contactos dorados dirigidos hacia abajo.

 Inserta la tarjeta microSD (opcional) con los contactos dorados dirigidos hacia abajo.

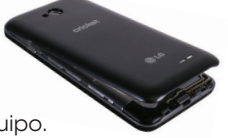

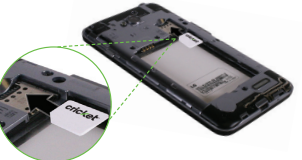

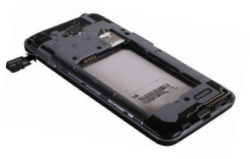

- Inserta la batería asegurándote de que los conectores estén alineados.
- 5. Vuelve a colocar la tapa trasera y carga el teléfono.

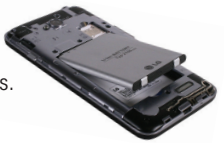

## Pantalla táctil

#### Navegación por el teléfono

- Usa la yema del dedo para tocar la pantalla suavemente.
- Da golpecitos rápidos con el dedo en la pantalla táctil para desplazarla hacia arriba, abajo, a la izquierda y a la derecha.

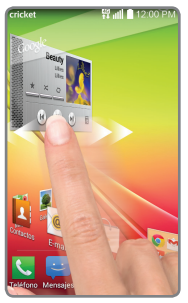

- Presiona la tecla Inicio en cualquier momento para regresar a la pantalla de inicio principal.
- Toca la tecla de menú para acceder a las opciones de menú para la pantalla en la que te encuentras.
- Toca Aplicaciones para acceder a las aplicaciones de tu teléfono.

#### Panel de notificaciones

El panel de notificaciones proporciona acceso rápido a las alertas incluyendo mensajes y correos electrónicos nuevos y actualizaciones de software.

- Toca la parte superior de la pantalla de inicio y arrastra el dedo hacia abajo para ver el panel de notificaciones.
- Desliza el dedo a la izquierda o la derecha para eliminar una notificación en particular, o toca Borrar para eliminar todas.

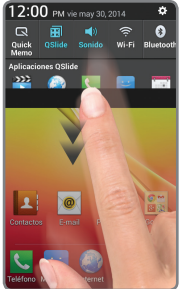

## Personalizar

## Para personalizar tus pantallas de inicio

Toca sin soltar una parte en blanco de la pantalla de inicio y elige **Aplicaciones**, **Widgets**, o **Fondos de pantalla**. Desliza el dedo para desplazarte a través de las opciones disponibles. Toca un elemento para agregarlo a la pantalla de inicio.

#### Para personalizar tus pantallas de inicio

- Para mover un widget, un atajo o una carpeta, toca el elemento sin soltarlo y arrástralo a una nueva ubicación.
- Para eliminarlo, toca y arrástralo hasta Remover.
- Para crear una carpeta, toca sin soltar un ícono y arrástralo sobre otro ícono.

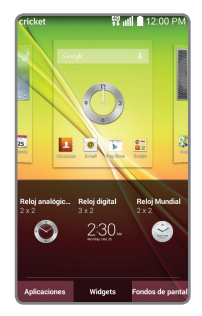

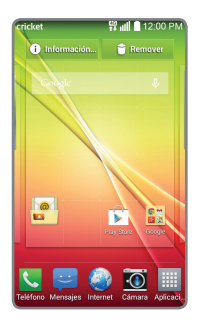

 Para cambiar el nombre de una carpeta, tócala, toca el nombre y toca el campo Nombre de la carpeta para que aparezca el teclado.

## Llamadas y correo de voz

#### Realiza una llamada

- 1. Desde la pantalla de inicio toca **Teléfono C**.
- 2. Selecciona una opción para hacer una llamada:
  - Marcar: introduce el número de teléfono manualmente.
  - **Registros:** devuelve o vuelve a intentar una llamada.
  - **Contactos:** llama desde tu agenda telefónica.
  - Favoritos: contactos frecuentes y favoritos.
  - Grupos: contactos organizados por categoría.

#### Uso de la llamada en espera

La llamada en espera te ayuda a contestar una llamada mientras estás en otra.

- Cuando estés en una llamada, escucharás un tono en caso de que entre otra llamada.
- Contesta la nueva llamada. Tu llamada actual se pondrá en espera de forma automática, y ambas llamadas se listarán en la pantalla.
- 3. Simplemente toca una llamada en la lista para activarla.

#### Revisa el correo de voz

- 1. Desde la pantalla de inicio toca **Teléfono**  .
- Desde la pestaña de marcado en la parte superior de la pantalla, toca Correo de voz o o toca sin soltar la tecla 1 1.

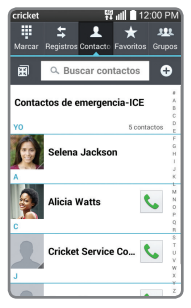

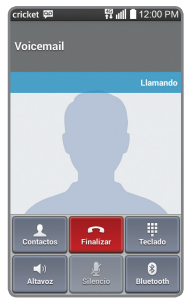

### Mensajes de texto y con fotos

#### Envía un mensaje de texto

- 1. Desde la pantalla de inicio toca **Mensajes**.
- 2. Toca **Redactar** Z para empezar un nuevo mensaje.
- 3. En el campo **Para**, ingresa un número o nombre de contacto o toca **Contactos** 2 para acceder a tus contactos.
- 4. Toca el campo **Ingresar mensaje** y escribe tu texto.
- 5. Toca Enviar.

#### Envía un mensaje con fotos

- 1. Sigue los pasos anteriores del 1 al 4.
- 2. Toca el Clip 🥒 .
- Toca Imagen y sigue las instrucciones de la pantalla para seleccionar una fotografía.
- 4. Toca **Enviar**.

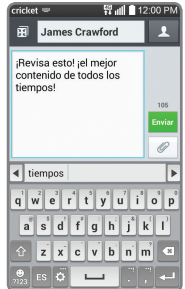

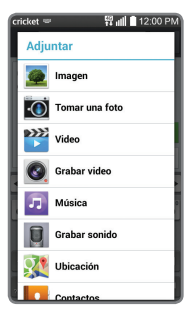

No envíes mensajes de texto mientras conduces.

## Más información

#### En la red

Se ofrece información de ayuda, incluyendo las especificaciones del teléfono, solución y diagnóstico de problemas y preguntas frecuentes en: www.cricketwireless.com/support/devices.

#### En el teléfono

- · Llama al servicio al cliente al 1-855-246-2461 o
- · Marca 611 desde tu teléfono

## Accesorios

Cricket ofrece una línea completa de accesorios. Para más información, visita www.cricketwireless.com/shop/accessories o ve a tu tienda Cricket más cercana.

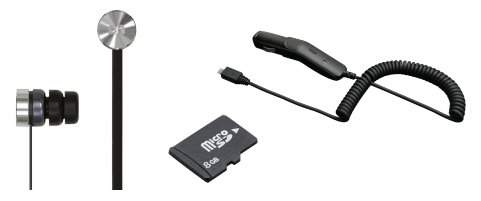

El producto cumple con las Normas de Exposición a la Radiofrecuencia de FCC—FCC ID ZNFD321. Este teléfono cumple con la parte 15 de las Normas de la FCC. Su uso está sujeto a las siguientes dos condiciones: (1) el teléfono no deberá causar interferencias nocivas y (2) este teléfono deberá aceptar las interferencias que reciba, entre ellas, algunas que podrían afectar negativamente su funcionamiento. Copyright © 2014 LG Electronics USA, Inc. TODOS LOS DERECHOS RESERVADOS. LG, LG Life's Good, y el logo de LG son marcas registradas de LG Corp. Todas las características, funcionalidad y otras especificaciones de producto están sujetas a cambio sin previo aviso. Las pantallas son simuladas y sujetas a cambio.

© 2014 Cricket Wireless LLC. Todos los derechos reservados. Cricket es una marca registrada de Cricket Wireless LLC. Las demás marcas son propiedad de sus respectivos propietarios.

XXXXXXXXXXXXX

Impreso en China

## Correo electrónico

#### Configuración del correo electrónico (Gmail<sup>™</sup>, Yahoo!<sup>®</sup>, etc.)

- 1. Desde la pantalla de inicio, toca **E-mail** .
- 2. Selecciona un proveedor de correo electrónico.
- Introduce tu nombre de usuario y contraseña, y luego toca Siguiente.
- Tu correo electrónico empezará a sincronizarse con tu teléfono. Toca Listo.

#### Creación y envío de un mensaje de correo electrónico

- 1. Desde la pantalla de inicio, toca **E-mail** .
- Para redactar un nuevo mensaje, toca Redactar 2.
- Toca el campo Para e introduce una dirección de correo o un nombre.
- 4. Escribe un asunto y envía el mensaje.
- 5. Para adjuntar archivos, toca **Adjuntar** y sigue las instrucciones de la pantalla.
- 6. Toca **Enviar**.

Nota: para configurar tu correo empresarial, comunícate con el administrador de informática de tu empresa.

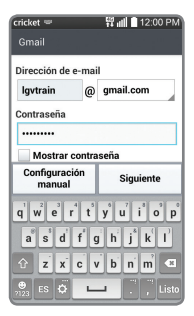

| cricket 📟                                                                                                    |             | ¥            | 12:00 PM |  |
|----------------------------------------------------------------------------------------------------|-------------|--------------|----------|--|
| lgvtrain@                                                                                                    | gmail.com   |              |          |  |
| Para: A                                                                                                    | licia Watt  | s            | 1        |  |
| Cc/Cco                                                                                                    |             |              |          |  |
| Mascota                                                                                                    | is          |              | 1        |  |
| Cancel<br>ar                                                                                                    | Guarda<br>r | Adjunt<br>ar | Enviar   |  |
| ۹. ۱                                                                                                    | ?,          | 1 1 1        | ())      |  |
| <b>q</b> <sup>1</sup> <b>w</b> <sup>2</sup> <b>e</b> <sup>3</sup> <b>r</b> <sup>4</sup> <b>t</b> <sup>5</sup> <b>y</b> <sup>9</sup> <b>u</b> <sup>7</sup> <b>i</b> <sup>8</sup> <b>o</b> <sup>9</sup> <b>p</b> <sup>9</sup> |             |              |          |  |
| a s d f g h j k l                                                                                                    |             |              |          |  |
| û z                                                                                                    | XCV         | b n          | m 💌      |  |
| €<br>7123 ES                                                                                                    |             |              | , 🔶      |  |

## Servicios de Cricket

¡Estos servicios hacen que usar Cricket sea mejor y más fácil!

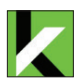

My Cricket: ten acceso a facturación, haz un pago rápido, mira tu uso y ten acceso a la ayuda desde la palma de tu mano.

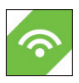

Cricket Wi-Fi: conéctate automáticamente sin costo alguno y abre zonas de conexión Wi-Fi®, que te ayudarán a maximizar el uso de datos y optimizar la cobertura.

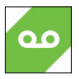

Cricket Voicemail: ve, ten acceso y reproduce rápidamente tus mensajes del correo de voz. Guarda fácilmente números importantes en tu lista de favoritos y responde los mensajes devolviendo la llamada o mediante un mensaje de texto.

#### Para actualizar y usar las aplicaciones

- 1. Desde la pantalla principal, toca Aplicaciones y toca la carpeta Cricket.
- 2. Toca una aplicación de Cricket.
- Se te dirigirá a Google Play<sup>™</sup>. Toca Actualizar y después toca Aceptar.
- 4. Una vez instalada, verás una notificación en el panel de notificaciones. Abre la aplicación desde esta notificación o localizándola en **Aplicaciones**.

### Aplicaciones en Google Play™

#### Ten acceso a Google Play

- 1. Desde la pantalla principal, toca **Play Store** .
- Usa tu cuenta de Google™ actual o crea una nueva siguiendo los pasos en la pantalla.

#### Navega por Google Play

En Play Store tendrás varias formas de buscar aplicaciones, juegos y más.

- Toca una categoría para explorar aplicaciones, juegos, películas y música populares organizados por popularidad o por categoría.
- Toca Buscar Q para buscar un juego o una aplicación o Play Store.
- 3. Para instalarla, toca la aplicación y sigue las instrucciones. Una vez que se instale, verás una notificación en el panel de notificaciones. Abre la

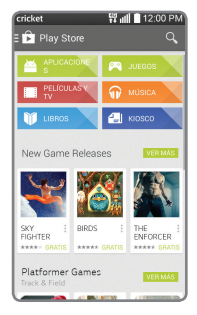

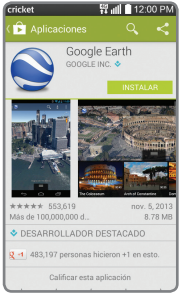

## Cámara y video

#### Toma una foto

- 1. Desde la pantalla de inicio, toca **Cámara** .
- Toca Configuración i para ajustar la configuración de tu cámara. Puedes alejar y acercar la imagen al unir o separar dos dedos en la pantalla.
- 3. Toca **Obturador o** u oprime la **tecla de volumen** para tomar una foto.

#### Ve las imágenes

- 1. Desde la pantalla principal, toca **Aplicaciones** .
- 2. Toca Galería 🧟.

#### Graba un video

 En el modo de cámara, arrastra el control deslizable Cámara/grabadora de video e para cambiar a la grabadora de video.

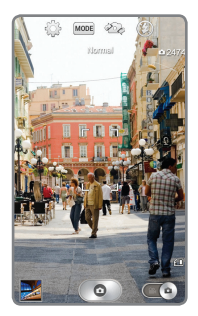

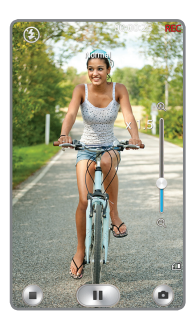

2. Toca Grabar 💽 para empezar y toca Detener grabación 🝙 para detener la grabación.

#### Envía una foto

- Después de tomar una foto, toca la imagen miniatura de la esquina de la pantalla y luego toca Compartir S.
- 2. Toca para elegir una opción para compartir, como mensaje de texto o correo electrónico.

## Función **QSlide**

#### Multitareas con QSlide

- Desde cualquier pantalla, desplaza tu dedo hacia abajo desde la parte superior de la pantalla para ver el panel de notificaciones.
- Toca la aplicación QSlide del menú. La aplicación aparecerá como una ventana ajustable y movible en la pantalla.
- Arrastra la esquina para agrandar la ventana y arrastra la barra superior para moverla. Toca a para poner la aplicación Qslide de tamaño completo. Toca a para volverla a hacer pequeña. Toca el control deslizable o para ajustar la transparencia de la ventana.
- 4. Repite los pasos 1 y 2 para abrir una segunda aplicación de QSlide.
- 5. Para salir de la aplicación QSIide, toca Cerrar ×.

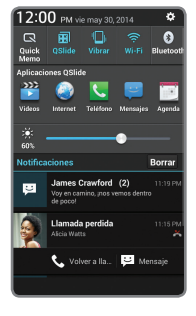

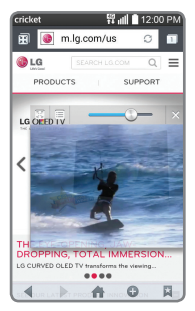

## Knock Code<sup>™</sup> y LED informativo

#### Establece Knock Code

Obtén acceso directo a la pantalla de inicio mientras tu teléfono continúa seguro.

- Desde la pantalla de inicio, toca la tecla de menú , luego toca Ajustes de bloqueo de pantalla, luego toca Seleccionar bloqueo de pantalla, luego toca Knock Code.
- Con los cuadrantes de la pantalla, toca para establecer tu código de patrón.
- Toca Siguiente, vuelve a introducir el patrón, y luego toca Confirmar.
- 4. Escribe un PIN de respaldo y toca **Continuar**. Confírmalo y toca **OK**.

#### LED informativo

Recibe notificaciones luminosas con código de color en la tecla de inicio para alarmas, llamadas perdidas, recordatorios y más.

 Para encender o apagar el LED de la tecla de inicio, toca la tecla de menú , luego toca Todos los ajustes, luego toca Pantalla, luego toca Luz de la Tecla de inicio. Toca el interruptor de encendido/ apagado (er co).

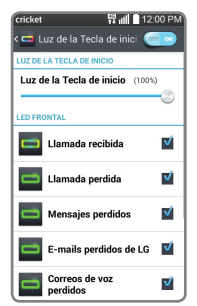

- Para habilitar/deshabilitar una alerta, toca la casilla va su lado. Verás una vista previa cuando habilites la mayoría de las alarmas.
- Arrastra el control deslizable para ajustar el brillo del LED.